# brother

# **MFC-8220**

# Windows Vista<sup>®</sup>/Windows<sup>®</sup> 7 installasjonsguide

Du må sette opp maskinvaren og installere driveren før du kan bruke maskinen. Les "Hurtigoppsettguiden" og denne "Installasjonsveiledningen for Windows Vista<sup>®</sup>/ Windows<sup>®</sup> 7" for oppsett og installasjonsinstruksjoner.

# Trinn 1 Sette opp maskinen

Følg først trinnene under TRINN 1 – Sette opp maskinen i hurtigstartguiden. Deretter må du gå tilbake til Trinn 2 Installasjon av driver og programvare i denne installasjonsveiledningen.

# Trinn 2 Ø

Følg trinnene i denne installasjonsveiledningen for Windows Vista<sup>®</sup>/ Windows<sup>®</sup> 7 for installasjonsinstrukser for driver og programvare.

# Oppsettingen er fullført!

Oppbevar hurtigstartguiden, Installasjonsguiden for Windows Vista<sup>®</sup>/Windows<sup>®</sup> 7 og CD-platen på et lett tilgjengelig sted, slik at du når som helst kan slå opp i dem på en rask og enkel måte.

# Symboler som brukes i denne manualen

| S<br>Feil bruk                                                                                | Merk                                                                                                    | Hurtigstartguide                               |
|-----------------------------------------------------------------------------------------------|----------------------------------------------------------------------------------------------------|------------------------------------------------|
| Feil bruk-ikoner varsler om enheter og<br>operasjoner som ikke er kompatible<br>med maskinen. | Merknader angir hvordan du skal reagere<br>på en situasjon som kan oppstå, eller du<br>får tips om hvordan gjeldende bruk<br>fungerer sammen med andre funksjoner. | Indikerer referanser til<br>hurtigstartguiden. |

# Før du starter

| Før du tar i bruk denne håndboken                                       | 2 |
|-------------------------------------------------------------------------|---|
| Vedlagt CD-plate for Windows Vista <sup>®</sup> /Windows <sup>®</sup> 7 | 2 |

# Installere driveren og programvaren

| For brukere av USB-grensesnittet                   |                | 4 |
|----------------------------------------------------|----------------|---|
| For brukere av nettverksgrensesnitt for NC-9100h ( | (ekstrautstyr) | 7 |

# For nettverksbrukere

| Verktøyet BRAdmin Light                                                   | 10 |
|---------------------------------------------------------------------------|----|
| Installere konfigurasjonsverktøy for BRAdmin Light                        | 10 |
| Angi din IP-adresse, nettverksmaske og gateway ved hjelp av BRAdmin Light | 10 |

# Annen informasjon

| ScanSoft™ PaperPort™ 11SE med OCR fra NUANCE™           | 11 |
|---------------------------------------------------------|----|
| Krav til datamaskinen                                   | 12 |
| Om Statusovervåkning for Windows <sup>®</sup> 7-brukere | 12 |

## Før du tar i bruk denne håndboken

Denne håndboken er bare beregnet på brukere av Windows Vista<sup>®</sup>/Windows<sup>®</sup> 7. Installasjonsveiledningen her forklarer hvordan du kan installere MFL-Pro Suite-programmet, og multifunksjonsdriverne for Windows Vista<sup>®</sup>/ Windows<sup>®</sup> 7, samt at den inneholder annen informasjon om Windows Vista<sup>®</sup>/Windows<sup>®</sup> 7. Før du installerer driveren med programvare, må du følge trinnene under *TRINN 1 Sette opp maskinen* på hurtigoppsettguiden. Etter at du er ferdig med det grunnleggende oppsettet, må du følge trinnene i denne håndboken for å installere MFL-Pro Suite og driveren. Du kan også finne mer informasjon om maskinen i hurtigstartguiden.

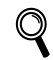

Se Hurtigstartguiden først.

# Vedlagt CD-plate for Windows Vista<sup>®</sup>/Windows<sup>®</sup> 7

Du kan finne informasjonen som er listet opp nedenfor på CD-platen med Windows Vista<sup>®</sup>/Windows<sup>®</sup> 7. Menyen kan være forskjellig på dine operativsystemer.

| 🖉 Macromedia Flash Player 8                          |                                     |
|------------------------------------------------------|-------------------------------------|
|                                                      | brother                             |
| Hovedmeny                                            |                                     |
| Hovedmeny                                            |                                     |
|                                                      | Installere MFL-Pro Suite            |
|                                                      | Installer andre drivere el. verktøy |
|                                                      | Brukermanual                        |
|                                                      | / Online-registrering               |
|                                                      | S Brother Solutions Center          |
|                                                      | Rekvisitainformasjon                |
|                                                      | Reparere MFL-Pro Suite              |
|                                                      | to minute a fill dealers            |
| C 2001-2007 Brother Industries Ltd. All rights reser | ved S libake * Avslutt              |

#### 🗐 Installere MFL-Pro Suite

Du kan installere MFL-Pro Suite programvare og multifunksjonsdrivere.

#### 🎯 Installer andre drivere el. verktøy

Du kan installere ekstra MFL-Pro Suite-komponenter, installere uten ScanSoft™ PaperPort™ 11SE med OCR fra NUANCE™, eller bare installere skriverdriveren.

## Brukermanual

Se på programvarehåndboken og brukerhåndboken for nettverket (For maskiner med det valgfrie nettverksgrensesnittet NC-9100h). Programvarehåndboken inneholder instruksjoner for funksjoner som er tilgjengelig når maskinen er tilkoblet en datamaskin (f.eks. detaljer rundt skanning og utskrift).

#### Online-registrering

Registrer maskinen din på Brothers produktregistreringsside.

#### Brother Solutions Center

Gå til Brother Solutions Centre for de vanligste spørsmålene, brukerhåndbøker, driveroppdateringer og tips til hvordan du kan få mest mulig ut av maskinen. (Internett-tilgang nødvendig.)

#### 🖾 Rekvisitainformasjon

Besøk vårt nettsted for originalt/ekte Brother-materiale på http://www.brother.com/original/

#### **Provide State (1998)** Reparere MFL-Pro Suite (kun USB)

Hvis det oppstod en feil under installeringen av MFL-Pro Suite, bruker du dette valget til å reparere og reinstallere MFL-Pro Suite.

# Trinn 2Installere driveren og programvaren

Følg instruksjonene på denne siden for det grensesnittet du skal benytte.

For å finne siste driverne, dokumentasjonen, samt finne den beste løsningen på ditt problem, gå til Brother Solutions Center fra driveren, eller gå til <u>http://solutions.brother.com/</u>.

## Windows®

For brukere av USB-grensesnittet ..... 4

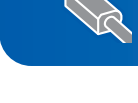

# Trinn 2 Installere driveren og programvaren

# For brukere av USB-grensesnittet

# Windows USB

#### 🚫 Feil oppsett

IKKE koble til grensesnittkabelen. Tilkobling av grensesnittkabelen gjøres når du installerer driveren.

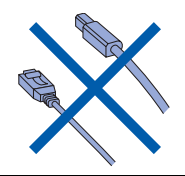

#### Viktig

Kontroller at du har fullført alle instruksjoner i *TRINN 1 Installere maskinen* på hurtigstartguiden.

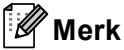

Du må lukke alle programmer før du installerer MFL-Pro Suite.

# Installer driveren og koble maskinen til datamaskinen.

Maskinen må kobles fra strømnettet og datamaskinen hvis du allerede har koblet til grensesnittkabelen.

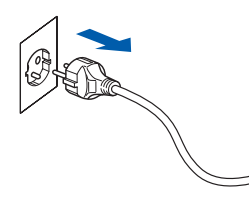

- 2 Slå på datamaskinen. (Du må være pålogget med administratorrettigheter.)
- 3 Sett den vedlagte CD-platen for Windows Vista<sup>®</sup>/Windows<sup>®</sup> 7 i CD-stasjonen på datamaskinen.

Hvis det vises en skjerm med forskjellige modellnavn, må du velge din modell. Hvis det vises en skjerm med flere språk, må du velge ditt.

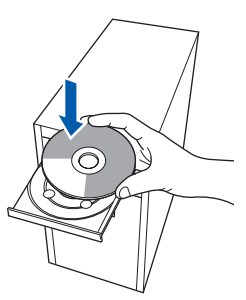

Hovedmenyen for CD-platen vises. Klikk Installere MFL-Pro Suite.

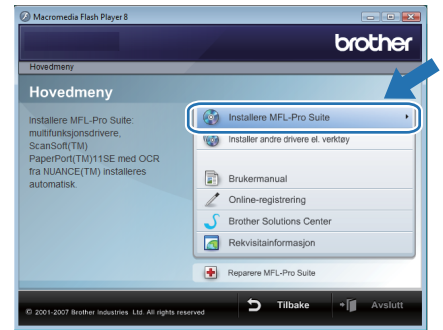

Hvis dette vinduet ikke vises, må du bruke Windows<sup>®</sup> Utforsker til å kjøre programmet **start.exe** fra roten av CD-platen fra Brother.

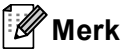

Δ

For Windows Vista<sup>®</sup>-brukere:

Hvis skjermbildet **Brukerkontokontroll** vises, må du klikke **Tillat**.

| Brukerkontokontroll                                                                                |
|----------------------------------------------------------------------------------------------------|
| 👔 Et uidentifisert program ønsker tilgang til datamaskinen                                         |
| Ikke kjør dette programmet hvis du ikke hvor det kommer fra, eller har brukt<br>det før.           |
| Inst32.exe<br>Uidentifisert utgiver                                                                |
| Avbryt<br>Jeg vet ikke hvor dette programmet kommunet kommunet il.                                 |
| Tillat<br>Jeg stoler på dette programmet. Jeg vet hvor det kommer fra, eller har<br>brukt det før. |
| 🛞 Detaljer                                                                                         |
| Brukerkontokontroll bidrar til å stoppe uautoriserte endringer på datamaskinen.                    |

#### For Windows<sup>®</sup> 7-brukere:

Hvis skjermbildet **Brukerkontokontroll** vises, må du klikke **Ja**.

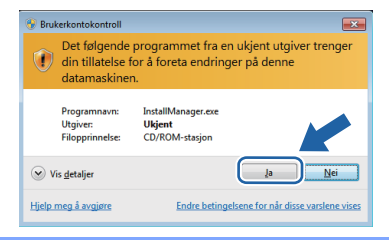

5 Etter at du har lest og godtatt lisensavtalen for ScanSoft™ PaperPort™ 11SE, må du klikke Ja.

| isensavtale                                                                                                    |   |
|----------------------------------------------------------------------------------------------------|---|
| Les denne lisensavtalen nøye.                                                                                                    |   |
| Trykk PGDN for å vise resten av avtalen.                                                                                                    |   |
| Nuance Communications, Inc.                                                                                                    | * |
| LISENSAVTALE FOR SLUTTBRUKER                                                                                                    | ш |
| Plagarevisen og nøhelisten i denne avkalen er literviset, dv. i kler solg, og e bær<br>litegringstig for burk litege vikkeren i denne lossnavkalen. Varvingst te nørge gerrøon<br>avkalen (Ved å laste ned, installere, logsere eller på annen måle truke porgarevisen,<br>somkker da i å sere burket av vikkeren og betringsteren i avkalen måd. I kle laste<br>end, installere, holgere elle bulke grogsmærer på hom måle. | * |
| Godtar du vikišrene i den ovenstående Isensavitalen? Hvis du velget Nei, avslutter<br>installasjonsprogrammet. For å installere "PaperPott[TM] 11SE", må du akse<br>avtalen.                                                                                                    | • |
| (                                                                                                    |   |

# Installere driveren og programvaren

- Installeringen av ScanSoft™ Paperport™
   11SE vil starte automatisk, og etterpå installeres MFL-Pro Suite.
- 7 Når vinduet med lisensavtalen for Brother MFL-Pro Suite-programmet vises, må du klikke på Ja hvis du godtar avtalen.

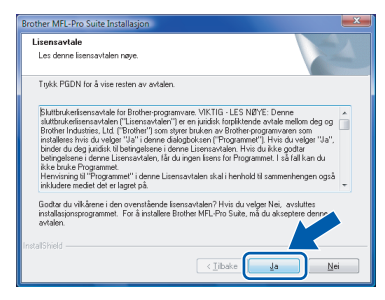

Velge Lokal tilkobling (USB), og klikk deretter Neste. Installeringen fortsetter.

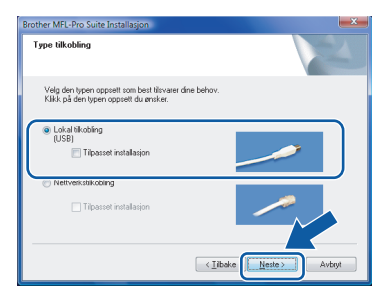

#### 🖉 Merk

Hvis denne skjermen vises, må du klikke i avmerkingsboksen, og deretter klikke **Installer** for å fullføre installasjonen.

| • V | Vindows-sikkerhet                                                                                                    |
|-----|----------------------------------------------------------------------------------------------------|
| Vil | du installere denne enhetsprogramvaren?                                                                                                    |
| _   | Navn: Brother Skrivere<br>Utgiver: Brother Industries, Itd.                                                                                                    |
|     | Klarer alltid programvare fra Brother Industries, ltd.                                                                                                    |
| ۲   | Du bør bare installere driverprogramvare fra utgivere som du stoler på. <u>Hvordan skal jeg</u><br>finne ut hvilken enhetsdriverprogramvare som er trygg å installere? |

9

Når denne dialogboksen vises, må du koble USB-kabelen til datamaskinen, og deretter koble den til maskinen.

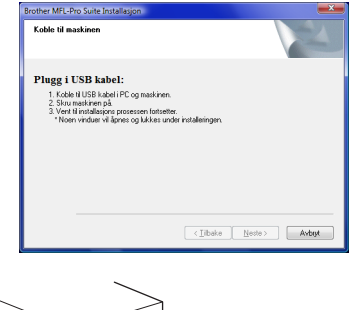

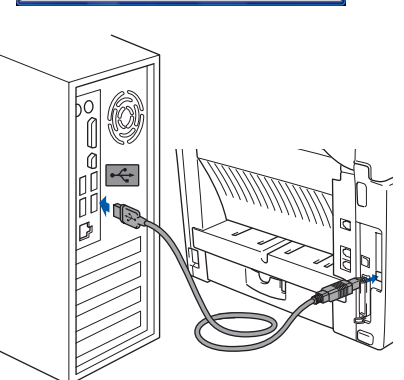

**10** Plugg inn strømkabelen, og slå deretter på maskinen.

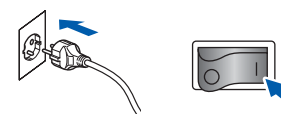

Installeringen av Brother-driveren vil starte automatisk. Installeringsskjermene vises en etter en annen. Vennligst vent.

#### S Feil oppsett

IKKE prøv å avbryte noen av skjermbildene under installeringen.

Når skjermen Online-registrering vises, må du gjøre dine valg, og deretter følge instruksjonene på skjermen. Straks du har fullført registreringen, lukker du nettleseren for å gå tilbake til dette vinduet. Klikk deretter på Neste.

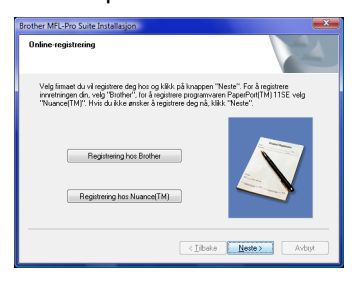

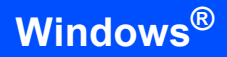

Windows<sup>®</sup> USB 12 Klikk Fullfør for å starte datamaskinen på nytt. Etter at du har startet datamaskinen pånytt, må du logge deg inn med administratorrettigheter.

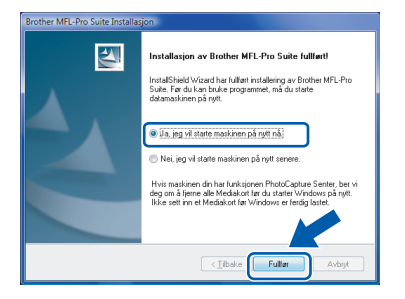

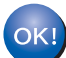

MFL-Pro Suite-pakken er installert.

#### 🖉 Merk

MFL-Pro Suite inneholder skriverdriver, skannerdriver, Brother ControlCenter3 og ScanSoft™ PaperPort™ 11SE. ScanSoft™ PaperPort™ 11SE er et dokumentadministrasjons-program for skanning og visning av dokumenter.

## For brukere av nettverksgrensesnitt for NC-9100h (ekstrautstyr)

6

7

#### Viktig

Kontroller at du har fullført alle instruksjoner i *TRINN 1 Installere maskinen* på hurtigstartguiden.

#### 🖉 Merk

*Du må lukke alle programmer før du installerer MFL-Pro Suite.* 

- Kontroller at NC-9100h (nettverksserver faks/utskrift) er installert i maskinen. (se "tilleggsutstyr" i kapittel 13 av brukermanualen).
- Slå av maskinen og trekk ut strømledningen fra kontakten.
- 3 Koble nettverkskabelen til maskinen og deretter til nettverket.

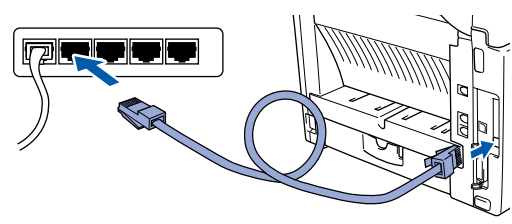

4 Sett strømkabelen i en stikkontakt. Slå på maskinen.

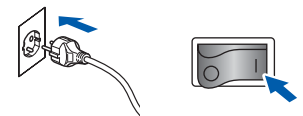

 Slå på datamaskinen. (Du må være pålogget med administratorrettigheter.)
 Du må lukke alle programmer før du installerer MFL-Pro Suite.

#### Merk

Hvis du bruker en brannmur på datamaskinen, må du deaktivere den før installasjon. Etter installeringen, må du starte den personlige brannmuren på nytt. Sett CD-platen som følger med inn i CD-stasjonen. Hvis det vises en skjerm med forskjellige modellnavn, må du velge din modell. Hvis det vises en skjerm med flere språk, må du velge ditt.

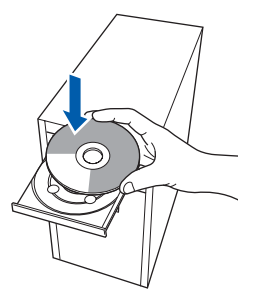

Hovedmenyen for CD-ROM-en vises. Klikk Installere MFL-Pro Suite.

| Hovedmeny                                              |                                     |
|--------------------------------------------------------|-------------------------------------|
| Hovedmeny                                              |                                     |
| nstallere MFL-Pro Suite:                               | Installere MFL-Pro Suite            |
| nultifunksjonsdrivere,<br>ScanSoft(TM)                 | installer andre drivere el. verktøy |
| PaperPort(TM)11SE med OCR<br>ra NUANCE(TM) installeres |                                     |
| automatisk.                                            | Brukermanual                        |
|                                                        | Online-registrering                 |
|                                                        | Brother Solutions Center            |
|                                                        | Rekvisitainformasjon                |
|                                                        | Reparere MFL-Pro Suite              |

Hvis dette vinduet ikke vises, må du bruke Windows<sup>®</sup> Utforsker til å kjøre programmet **start.exe** fra roten av CD-platen fra Brother.

#### Merk

For Windows Vista<sup>®</sup>-brukere: Når skjermbildet **Brukerkontokontroll** vises, må du klikke **Tillat**.

| Brukerkontokontroll                                                                                |
|----------------------------------------------------------------------------------------------------|
| 👔 Et uidentifisert program ønsker tilgang til datamaskinen                                         |
| Ikke kjør dette programmet hvis du ikke hvor det kommer fra, eller har brukt<br>det før.           |
| Inst32.exe<br>Uidentifisert utgiver                                                                |
| Avbryt<br>Jeg vet ikke hvor dette programmet kommen van det brukes<br>til.                         |
| Tillat<br>Jeg stoler på dette programmet. Jeg vet hvor det kommer fra, eller har<br>brukt det før. |
| ⊗ Detaljer                                                                                         |
| Brukerkontokontroll bidrar til å stoppe uautoriserte endringer på datamaskinen.                    |

#### For Windows<sup>®</sup> 7-brukere:

Hvis skjermbildet **Brukerkontokontroll** vises, må du klikke **Ja**.

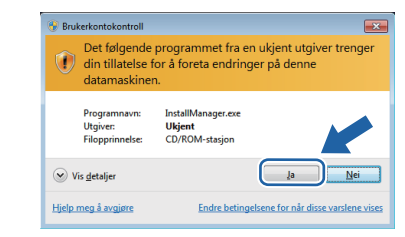

# Installere driveren og programvaren

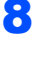

9

Etter at du har lest og godtatt lisensavtalen for ScanSoft™ PaperPort™ 11SE, må du klikke Ja.

| Lisensaytale                                                                                                    | _   |
|----------------------------------------------------------------------------------------------------|-----|
| Les denne lisensavtalen nøye.                                                                                                    |     |
| Trykk PGDN for å vise resten av avtalen.                                                                                                    |     |
| Nuance Communications, Inc.                                                                                                    |     |
| LISENSAVTALE FOR SLUTTBRUKER                                                                                                    |     |
| Programmerm og nateralerne i denne avstellen er liversiet, dvr. klive avdit, og e bleve<br>ligerngelig for til klegt vilkeren i denne liversiet avdit verhigdt te nage gørnom<br>avdern. Ved å laste ned, intellere, kopiere eller på annen måle tilske programmern<br>anstikker du i ävre brundt av vikkerne og betrigstellere i avdere og utgjøre en pa<br>avder. Hvis du kke godt avdit avdit skliver og betrigstellere i avdere og utgjøre en<br>avdere i sklive godt avdit av elle kliver og betrigstellere i avdere og utgjøre en<br>avdere i sklive godt av eller avdit av eller og skliver og betrigstellere i avdere og utgjøre eller<br>avdere i sklive godt av eller avdit av eller og skliver og betrigstellere i avdere og utgjøre eller<br>avdere skliver og skliver avdit av eller skliver og skliver avdit av eller<br>avdere skliver avdit avdit av eller skliver og skliver avdit avdit avdit avdit avdit avdit avdit av eller<br>avdere skliver avdit avdit a | ti  |
| Godar du viklårene i den ovenstående isensavtalen? Hvis du velger Nei, avslutter<br>instalasjonsprogrammet. For å installere "PaperPort[TM] 115E", må du akse v<br>avtalen.                                                                                                    |     |
|                                                                                                    | Nei |

Når vinduet med lisensavtalen for Brother MFL-Pro Suite-programmet vises, må du klikke på Ja hvis du godtar avtalen.

| Lisensavtale                                                                                                    |   |
|----------------------------------------------------------------------------------------------------|---|
| Les denne lisensavtalen naye.                                                                                                    |   |
| Trykk PGDN for å vise resten av avtalen.                                                                                                    |   |
| Sluttbrukerlisensavtale for Brother-programvare. VIKTIG · LES NØYE: Denne                                                                                                    | 1 |
| sluttbrukerlisensavtalen ("Lisensavtalen") er en juridisk forpliktende avtale mellom deg og<br>Brother Industries, Ltd. ("Brother") som styrer bruken av Brother-programvaren som       |   |
| installeres hvis du velger "Ja" i denne dialogboksen ("Programmet"). Hvis du velger "Ja",<br>binder du deg julidisk til betingelsene i denne Lisensavtalen. Hvis du ikke godtar         |   |
| betingelsene i denne Lisensavtalen, får du ingen lisens for Programmet. I så fall kan du<br>ikke bruke Programmet.                                                                      |   |
| Herwisning til "Programmet" i denne Lisensavtalen skal i henhold til sammenhengen også<br>inkludere mediet det er lagret på.                                                            |   |
| Godar du viklårene i den ovenstående lisensavtølen? Hvis du velger Nei, avstattes<br>installasjonsprogrammet. For å installere Brother MFL-Pho Suite, må du akseptere denne<br>avtalen. | • |
| stalShield                                                                                                    |   |
|                                                                                                    | i |

U Velg Nettverkstilkobling, og klikk deretter på Neste.

| Brother MFL-Pro Suite Installasjon<br>Type tilkobling                                         | ×                   |
|-----------------------------------------------------------------------------------------------|---------------------|
| Velg den typen oppsett som best tilsvarer dine behov<br>Klikk på den typen oppsett du ønsker. |                     |
| Lokal Nobling     (USB)     Tripasset installation                                            |                     |
| Nettverkstikobing     Tipesset installation                                                   |                     |
|                                                                                               | ibake Neste> Avbryt |

**1** Hvis maskinen er konfigurert for ditt nettverk, kan du velge maskinen på listen og deretter klikke Neste. Dette vinduet vil ikke dukke opp hvis det bare er en maskin koblet til nettverket, da denne vil bli valgt automatisk.

| lg Brother ma | skin du vil installere |            |          |
|---------------|------------------------|------------|----------|
| Nodenavn      | IP adresse             | Model navn | Nodetype |
| BRN000000000  | ODD XXXXXXXXXXX NDO    | MFC-XXXX   | ND-XXXX  |
| < [           |                        |            |          |
|               |                        |            |          |

Hvis maskinen viser APIPA i feltet IP adresse, må du klikke Konfigurer IP adresse og taste inn en IP-adresse for maskinen som er egnet på nettverket.

#### <sup>°</sup>Merk

Hvis maskinen ikke er konfigurert for bruk på nettverket, vil du se følgende skjerm.

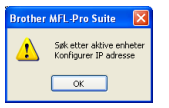

#### Klikk OK.

Vinduet Konfigurer IP adresse vises. Tast inn en IP-adresse for maskinen som er egnet for nettverket ved å følge instruksjonene på skjermen.

**12** Installeringen av Brother-driveren vil starte automatisk. Installeringsskjermene vises en etter en annen. Vennligst vent. Det vil ta et par sekunder før alle skjermbilder har blitt vist.

#### 🚫 Feil oppsett

IKKE prøv å avbryte noen av skjermbildene under installeringen.

## Merk 🖉

Når denne skjermen vises, må du klikke i avmerkingsboksen, og deretter klikke Installer for å fullføre installasjonen.

| 💽 Windows-sikkerhet                                                                                                    |
|----------------------------------------------------------------------------------------------------|
| Vil du installere denne enhetsprogramvaren?                                                                                                    |
| Navn: Brother Bildeenheter<br>Utgiver: Brother Industries, Itd.                                                                                                    |
| Klarer alltid programvare fra Brother Industries, ltd.                                                                                                    |
| In bør bare installere driverprogramvare fra utgivere som du stoler på. <u>Hvordan skal jeg</u><br>finne ut hvilken enhetsdriverprogramvare som er trygg å installere? |

**13** Når Brother- og ScanSoft-skjermen Online-registrering vises, må du gjøre dine valgt, og deretter følge instruksjonene på skjermen.

Straks du har fullført registreringen, lukker du nettleseren for å gå tilbake til dette vinduet. Klikk deretter på Neste.

| Brother MFL-Pro Suite Installasjon                                                                                                    |                                                                                                    | ×  |
|----------------------------------------------------------------------------------------------------|----------------------------------------------------------------------------------------------------|----|
| Online-registrering                                                                                                    |                                                                                                    | 4  |
| Velg firmæt du vil registrere deg hos og klikk j<br>innretningen din, velg "Brother", for å registre<br>"Nuance[TM]". Hvis du ikke ønsker å registre | så knappen "Neste". For å registere<br>e programvaren Pape/Pot(TM) 11SE velg<br>re deg nå, klikk "Neste". | 1  |
| Registrering hos Brother                                                                                                    |                                                                                                    |    |
| Registrering hos Nuance(TM)                                                                                                    |                                                                                                    |    |
|                                                                                                    | < Iibake Neste > Avbry                                                                                    | e. |

**14** Klikk **Fullfør** for å starte datamaskinen på nytt. Etter at du har startet datamaskinen pånytt, må du logge deg inn med administratorrettigheter.

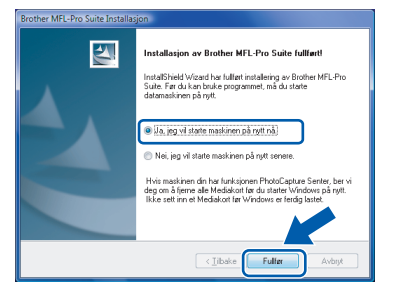

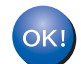

MFL-Pro Suite-pakken er installert.

# Merk

MFL-Pro Suite inneholder skriverdriver, skannerdriver, Brother ControlCenter3 og ScanSoft™ PaperPort™ 11SE. ScanSoft™ PaperPort™ 11SE er et dokumentadministrasjons-program for skanning og visning av dokumenter.

# Verktøyet BRAdmin Light

BRAdmin Light er et verktøy for første installasjon av Brother-nettverkstilkoblede enheter. Det kan også søke etter Brother-produkter på ditt nettverk, se statusen og konfigurere grunnleggende nettverksinnstillinger, som IP-adresse.

Hvis du vil ha mer informasjon om BRAdmin Light, kan du gå til http://solutions.brother.com/.

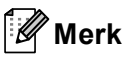

Hvis du trenger mer avansert skriveradministrasjon, bruk den nyeste Brother BRAdmin Professional-versjonen som er tilgjengelig for nedlasting fra <u>http://solutions.brother.com/</u>.

# Installere konfigurasjonsverktøy for BRAdmin Light

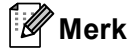

Standardpassordet for utskriftsserveren er **access**. Du kan endre dette passordet fra BRAdmin Light.

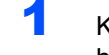

Klikk Installer andre drivere el. verktøy på hovedmenyen.

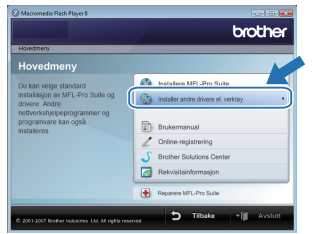

2 Klikk **BRAdmin Light** og følg deretter instruksjonene på skjermen.

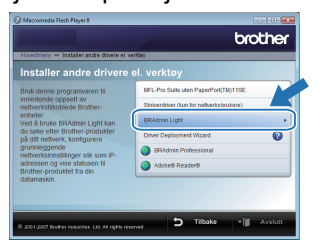

For Windows Vista<sup>®</sup>-brukere: Når skjermbildet Brukerkontokontroll vises, må du klikke Tillat.

| licke<br>det | kjør dette programmet hvis du ikke hvor det kommer fra, eller har brukt<br>før.                        |
|--------------|----------------------------------------------------------------------------------------------------|
|              | Inst32.exe<br>Uidentifisert utgiver                                                                    |
| •            | AVbryt<br>Jeg vet ikke hvor dette programmet komp<br>tiL                                               |
| []           | )<br>Tillat<br>Jeg utoler på dette programmet. Jeg vet hvor det kommer fra, eller har<br>brukt det for |

For Windows<sup>®</sup> 7-brukere: Når skjermbildet **Brukerkontokontroll** vises, må du klikke **Ja**.

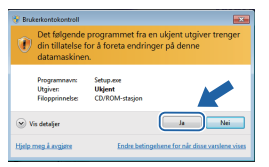

#### Angi din IP-adresse, nettverksmaske og gateway ved hjelp av BRAdmin Light

#### 🖉 Merk

Hvis du har en DHCP/BOOTP/RARP-server i nettverket, trenger du ikke gjøre følgende operasjon. Maskinen vil automatisk skaffe sin egen IP-adresse.

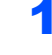

2

3

Start BRAdmin Light. Verktøyet søker automatisk etter nye enheter.

| Søker etter enheter                  | ×         |
|--------------------------------------|-----------|
| Søker på nettverket i 6 sekunder.    | Stopp søk |
|                                      |           |
| Nye enheter: 0 (Ikke konfigurert: 1) |           |

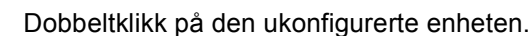

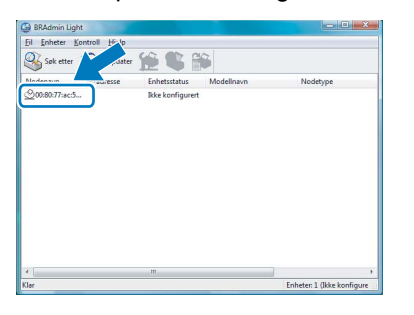

Velg STATIC for IP-konfigurasjon. Tast inn IP adresse, Nettverksmaske og Gateway, og klikk deretter OK.

| Nettverk                                  |                    |               |
|-------------------------------------------|--------------------|---------------|
|                                           | - IP-konfigurasjon |               |
|                                           | O AUTO             |               |
|                                           | STATIC             |               |
|                                           | C DHCP             |               |
|                                           | RARP               |               |
|                                           | BOOTP              |               |
|                                           |                    |               |
| ĮP-                                       | adresse            | 192.168.1.2   |
| <u>N</u> ettverksmaske<br><u>G</u> ateway |                    | 255 255 255 2 |
|                                           |                    | 200.200.200.0 |
|                                           |                    | 0.0.0.        |
|                                           |                    |               |
|                                           | _                  |               |

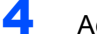

Adresseinformasjonen lagres til maskinen.

## ScanSoft<sup>™</sup> PaperPort<sup>™</sup> 11SE med OCR fra NUANCE<sup>™</sup>

ScanSoft™ PaperPort™ 11SE for Brother dokumenthåndteringssystem. Du kan bruke PaperPort™ 11SE til å se på skannede dokumenter.

PaperPort<sup>™</sup> 11SE har et sofistikert, men likevel enkelt arkiveringssystem som vil hjelpe deg holde orden på grafikk og tekstdokumenter. Det gir deg muligheten til å blande, eller "stable" dokumenter av forskjellige format til utskrift, faksing eller arkivering.

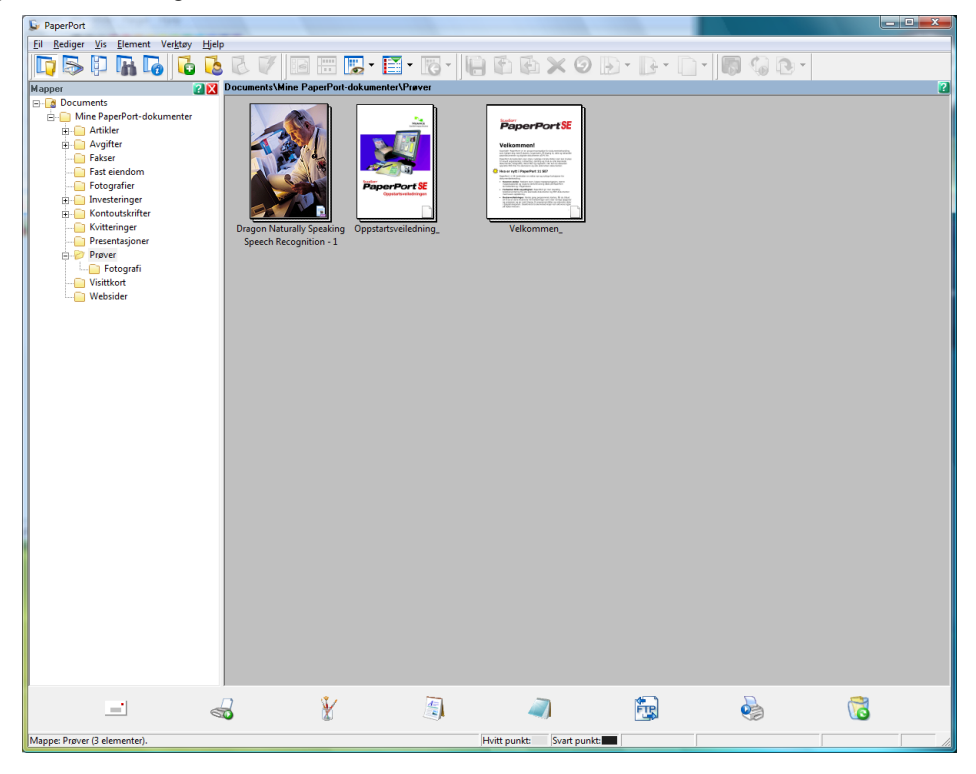

For å se den komplette brukerhåndboken for ScanSoft™ PaperPort™ 11SE, må du velge Hjelp på menyen i PaperPort™ 11SE og deretter klikke på Oppstartsveiledning (komme i gang).

Når du installerer MFL-Pro Suite, blir ScanSoft™ PaperPort™ 11SE for Brother installert automatisk. Du får tilgang til ScanSoft™ PaperPort™ 11SE via programgruppen **ScanSoft™ PaperPort™ 11SE** som du finner under **Start/Alle programmer/ScanSoft PaperPort 11SE** på datamaskinen.

## Krav til datamaskinen

| Minste systemkrav og programvarefunksjoner på PC som støttes                                                                                                    |                                               |                                                                                                    |                                                      |                                |                                |                                |                   |
|----------------------------------------------------------------------------------------------------|-----------------------------------------------|----------------------------------------------------------------------------------------------------|------------------------------------------------------|--------------------------------|--------------------------------|--------------------------------|-------------------|
| Operativsystem <sup>1</sup>                                                                                                    | Støttede<br>funksjoner                        | Minimum<br>prosessor                                                                                                    | Grensesnitt                                          | Minimum<br>RAM                 | Anbefalt<br>RAM                | Nødvendig plass på<br>harddisk |                   |
|                                                                                                    |                                               |                                                                                                    |                                                      |                                |                                | For<br>drivere                 | For<br>programmer |
| Windows<br>Vista <sup>® 2</sup>                                                                                                    | Utskrift,<br>Skanning,<br>PC-FAX <sup>3</sup> | Intel <sup>®</sup> Pentium <sup>®</sup> 4<br>eller tilsvarende<br>64-bit (Intel <sup>®</sup> 64<br>eller AMD64)-støttet<br>CPU     | USB,<br>10/100<br>Base-TX <sup>4</sup><br>(Ethernet) | 512 MB                         | 1 GB                           | 500 MB                         | 500 MB            |
| Windows <sup>®</sup> 7 <sup>2</sup>                                                                                                    | Utskrift,<br>Skanning,<br>PC-FAX <sup>3</sup> | Intel <sup>®</sup> Pentium <sup>®</sup> 4<br>eller tilsvarende<br>64-bit (Intel <sup>®</sup> 64<br>eller AMD64)-støttet<br>CPU     | USB,<br>10/100<br>Base-TX <sup>4</sup><br>(Ethernet) | 1 GB (32-bit)<br>2 GB (64-bit) | 1 GB (32-bit)<br>2 GB (64-bit) | 650 MB                         | 530 MB            |
| <sup>1</sup> Microsoft <sup>®</sup> Internet Explorer <sup>®</sup> 5.5 eller senere.                                                                                                    |                                               |                                                                                                    |                                                      |                                |                                |                                |                   |
| <ul> <li>For WIA, 1 200 x 1 200 dpi oppløsning. Med Brother-skannerverktøyet kan du forsterke opp til 9 600 x 9 600 dpi.</li> <li>BO 54X stattas kan folging i svert og hvitt</li> </ul> |                                               | Besøk <u>http://solutions.brother.com/</u> for de siste<br>driveroppdateringene.<br>Alle varemerker, merke- og produktnavn eies av |                                                      |                                |                                |                                |                   |
| <ul> <li><sup>4</sup> Tilgjengelig når NC-9100h er installert.</li> </ul>                                                                                                    |                                               |                                                                                                    | deres respektive selskaper.                          |                                |                                |                                |                   |

#### 🦉 Merk

Parallelt grensesnitt støttes ikke.

Om Statusovervåkning for Windows<sup>®</sup> 7-brukere

#### Visning av Statusovervåkning

Hvis **Statusovervåkning** er PÅ, finner du kanskje kanskje kans

For å vise **Statusovervåkning**-ikonet på oppgavelinjen, klikk på skappen.

Ikonet Statusovervåkning vises i det lille vinduet. Dra deretter G-ikonet til oppgavelinjen.

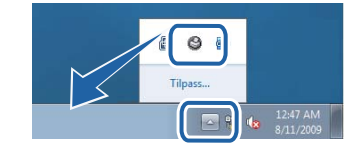

#### Varemerker

Brother-logoen er et registrert varemerke for Brother Industries, Ltd.

Microsoft og Windows er registrerte varemerker for Microsoft Corporation i USA og/eller andre land.

Windows Vista er enten et registrert varemerke eller et varemerke for Microsoft Corporation i USA og andre land.

Nuance, Nuance-logoen, PaperPort og ScanSoft er varemerker eller registrerte varemerker som tilhører Nuance Communications, Inc. eller dets datterselskaper i USA og/eller andre land.

Alle selskaper som har programvare nevnt ved navn i denne håndboken, har en egen programvarelisens for de programmer som de har eiendomsretten til.

Alle andre varemerker tilhører sine respektive eiere.

#### Utarbeidelse og publisering

Denne brukermanualen er utarbeidet og publisert under oppsyn av Brother Industries Ltd., og den inneholder de nyeste produktbeskrivelsene og -spesifikasjonene.

Innholdet i denne brukermanualen og spesifikasjonene til dette produktet kan endres uten varsel.

Brother forbeholder seg retten til å foreta endringer i spesifikasjonene og innholdet i denne håndboken uten varsel, og de er ikke ansvarlige for noen skader (inkludert driftstap) forårsaket av det presenterte materialet, inkludert, men ikke begrenset til, typografiske feil eller andre feil i denne publikasjonen.

Dette produktet er laget for profesjonell bruk.

#### **Opphavsrett og lisenser**

© 2009 Brother Industries, Ltd. © 1998-2007 TROY Group, Inc. © 1983-1998 PACIFIC SOFTWORKS INC. Dette produktet inneholder "KASAGO TCP/IP"-programvare utviklet av ELMIC WESCOM, Inc. © 2007 Devicescape Software, Inc. Med enerett.

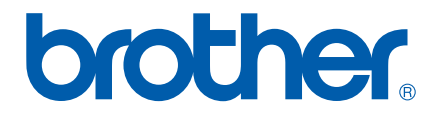